## DAFTAR FAQ LPSE KABUPATEN BENER MERIAH

| NO | PERTANYAAN                                                                                                    | PENJELASAN                                                                                                    |
|----|----------------------------------------------------------------------------------------------------|----------------------------------------------------------------------------------------------------|
| 1  | Bagaimana cara memiliki account di SPSE (LPSE KABUPATEN<br>BENER MERIAH) dalam masa Normal?                                                                                       | Silahkan Daftar secara online di LPSE KABUPATEN BENER MERIAH dengan mengakses url Ipse tsb, caranya bisa dengan cari di google nama LPSE K/L/P/D contoh :<br>http://lpse.benermeriahkab.go.id/eproc4 atau di website inaproc.id cari nama LPSE yang diiginkan untuk didaftar, jika sudah mengakses website Ipse yang dituju silahkan klik Mendaftar<br>sebagai penyedia barang / jasa yang ada pada tampilan depan website, masukkan alamat email resmi perusahaan anda lalu klik mendaftar setelah itu akan ada balasan Konfirmasi email<br>pendaftaran pada email perusahaan anda yang didaftarkan. Klik konfirmasi url di email anda dan isilah formulir elektronik tsb dengan lengkap lalu klik mendaftar, simpanlah user id dan<br>password yg anda buat. silahkan datang langsung ke kantor LPSE KABUPATEN BENER MERIAH untuk melakukan proses Verifikasi Data Penyedia oleh Verifikator                                                                                                    |
| 2  | Apa saja mekanisme/tata cara pendaftaran online, perubahan data<br>perusahaan dan verifikasi penyedia dalam masa wabah virus corona<br>(Covid 19) di LPSE Kabupaten Bener Meriah? | Silahkan melakukan pendaftaran perusahaan secara online pada link :<br>https://sikap.lkpp.go.id/pendaftaran/pendaftaranctr/daftarstep1?repold=592                                                                                                    |
|    |                                                                                                    | Setelah berhasil mendaftar, mohon pastikan user id dan password telah anda catat yang<br>nantinya akan digunakan untuk login sebagai penyedia di LPSE Kab. Bener Meriah.<br>Selanjutnya silahkan mendownload, mengetik, dan mengeprint Form Keikutsertaan dan                                                                                                    |
|    |                                                                                                    | Bagi perusahaan yang telah teraktivasi di LPSE Kab. Bener Meriah dan akan melakukan perubahan data<br>perusahaan antara lain : email, nama, npwp, alamat dan jenis perusahaan, maka silahkan mendownload<br>Form Permohonan Perubahan Data                                                                                                    |
|    |                                                                                                    | Perusahaan dengan membuka link : http://lpse.benermeriahkab.go.id/eproc4/publik/special dan dapat dilihat pada menu konten khusus                                                                                                    |
|    |                                                                                                    | SYARAT VERIFIKASI DAN AKTIVASI PERUSAHAAN<br>1. Bağı perusahaan baru yang telah berhasil melakukan pendaftaran online, silahkan konfirmasi ke email :<br>beremreinaliyse@gmail.com dengan menyebukan tanggal pendaftaran online dan melampirkan scan profil<br>perusahaan yang lengkap dalam bentuk pdf yakni :<br>- Form Keikutsertaan & Form Pendaftaran (form tersedia di web SPSE Kab. Bener Meriah),<br>- KTP Direktur Utama/Direktur (swafoto dengan pemilik KTP),<br>- KTP admin jika Direktur Utama/Direktur tidak merangkap sebagai admin,<br>- Surat tzin Perusahaan seperti : SIVP, SITU/tzin Lokasi, TDP, SIUJK, SBU, TDUP, dan lain-lain tergantung<br>bidang perusahaan masing-masing,<br>- NPWP Perusahaan,<br>- AKte Pendiran Perusahaan dan Akte Perubahan Terakhir (jika ada),<br>- Ne UP Direktur Utama/Direktur.<br>2. Bagi perusahaan yang telah teraktivasi LPSE Kab. Bener Meriah dan melakukan perubahan data perusahaan,<br>silahkan konfirmasi ke email : benermeriahlpse@gmail.com dengan melampirkan scan profil perusahaan,<br>3. Selanjutnya verifikator LPSE Kab. Bener Meriah dan melakukan perubahan,<br>3. Selanjutnya verifikator LPSE Kab. Bener Meriah dan I kekutsertaan & Form<br>Pendaftaran digani dengan Form Perunohana Data Perusahaan,<br>3. Selanjutnya verifikator LPSE Kab. Bener Meriah via email : benermeriahlpse@gmail.com akan mengirimkan<br>konfirmasi balasan ke email perusahaan untuk melakukan video call melalui aplikasi Zoom guna verifikasi<br>kebenaran/Kessahaan,<br>4. Silahkan anda mengkik tautan berwarna biru pada email konfirmasi tersebut,<br>5. Kik tombol Join With Video, akan tersambung bersama verifikator LPSE Kab. Bener Meriah,<br>7. Pada tahapan video call ini, mohon anda menyiapkan profil asil perusahaan yang lengkap untuk<br>diperihaktan secara langsung pada Verifikator LPSE Kab. Bener Meriah,<br>8. Waktu pelayaana setiap hari kerja Senin s.d Jum'at mulai jam <b>08.00 - 16.00 Wib</b> ,<br>9. Mekanisme seperti ini diberlakukan sampai dengan situasi kondisi kembali normal yang |
| 3  | Bagaimana proses Deskripsi oleh Pokja berhasil di<br>Apendo, tetapi file nya tidak bisa dibuka                                                                                    | Salah satu permasalahan yg sering terjadi dalam proses/tahapan tender adalah di saat Pokja berhasil melakukan<br>deskripsi pada file lampiran-lampiran dokumen penawaran yang di upload oleh Penyedia dari<br>Apendo namun file tersebut tidak bisa dibuka, hal<br>ini terjadi disebabkan karena penamaan file yang diupload oleh penyedia terlalu panjang sehingga solusinya agar dapat dibuka adalah dengan cara mengurangi<br>/merubah nama file tersebut menjadi tidak terlalu panjang (pendek).                                                                                                    |
| 4  | Apakah penyedia dapat Memiliki lebih dari 1 User Id ? Lalu bagaimana<br>dengan penyedia yang terlanjur memiliki lebih dari 1 User Id? Apa perlu<br>dinon aktifkan atau dihapus?   | Penyedia cukup memiliki 1 User id saja, dan bagi yang memiliki lebih dari 1 User Id maka akan diagregasi menjadi 1 user tunggal saja yang aktif dan User Id lainnya akan terintegrasi tidak perlu menghapusnya. Untuk proses menjadi 1 user tunggal penyedia silahkan menghubungi ke LKPP.                                                                                                    |

| 5 | Apakah penyedia yang sudah memiliki Akun/User Id LPSE harus<br>mendaftar kembali jika mau mengikuti tender di LPSE Lainnya? | Penyedia yang sudah memiliki Akun/User Id di LPSE tidak perlu mendaftar kembali, cukup user id yang sudah aktif dilakukan Agregasi Data Penyedia (Roaming Nasional)                                       |
|---|----------------------------------------------------------------------------------------------------|----------------------------------------------------------------------------------------------------|
|   |                                                                                                    |                                                                                                    |
| 6 | Bagaimana Cara Melakukan Aktifasi Agregasi Data<br>Penyedia agar bisa Login ke seluruh LPSE se-Indonesia                    | Proses Aktifasi Agregasi Data Penyedia ada 2 cara :<br>A. Cara Agregasi Bagi Akun Penyedia yang memiliki 1 akun SPSE, Contoh: PT. A sudah mendaftar dan terverifikasi akun SPSE di LPSE Kab. Bener Meriah |
|   |                                                                                                    | B. Cara Agregasi Bagi Akun Penyedia yang sudah memiliki lebih dari 1                                                                                                    |
|   |                                                                                                    | akun SPSE, Contoh: PT. A sudah mendaftar akun dan terverifikasi SPSE di LPSE Kab. Bener Meriah dan                                                                                                    |
|   |                                                                                                    | juga di LPSE Lainnya atau lebih dari 1 LPSE                                                                                                    |
|   |                                                                                                    | Langkah-langkahnya adalah :                                                                                                    |
|   |                                                                                                    | A. Cara Agregasi Bagi Akun Penyedia yang memiliki 1 Akun SPSE                                                                                                    |
|   |                                                                                                    | 1. Login ke LPSE dimana Perusahaan tersebut mendaftar dan terverifikasi, contoh terdaftar di LPSE Kab. Bener Meriah                                                                                       |
|   |                                                                                                    | 2. Klik notifikasi yang bertulisan "Klik disini untuk melakukan aktivasi akun Penyedia"                                                                                                    |
|   |                                                                                                    | 3. Kemudian masukan User ID dan Password, kembali pilih LPSE tempat mendaftar kemudian                                                                                                    |
|   |                                                                                                    | masukkan Captcha Kode Keamanan lalu klik Login                                                                                                    |
|   |                                                                                                    | 4. Lalu muncul halaman aktifasi silahkan saudara klik lakukan aktifasi dan selesai                                                                                                    |
|   |                                                                                                    | 5. Untuk memastikan bahwa akun saudara sudah aktifasi silahkan login di LPSE Lainnya atau Login di aplikasi sikap.lkpp.go.id                                                                              |
|   |                                                                                                    | B. Cara Agregasi Bagi Akun Penyedia yang sudah memiliki lebih dari 1 akun SPSE                                                                                                    |
|   |                                                                                                    | Contohnya: Terdaftar di LPSE Kab. Bener Meriah dengan User Id : Cahaya [Status akun sudah aktif                                                                                                    |
|   |                                                                                                    | agregasinya], lalu terdaftar juga di LPSE Kab. Bener Meriah dengan User Id : PT_Cahaya [Status akun                                                                                                    |
|   |                                                                                                    | belum aktif agregasinya] lalu bagaimana                                                                                                    |
|   |                                                                                                    | cara mengaktifkannya agar menjadi akun tunggal                                                                                                    |
|   |                                                                                                    | 1. Login terlebih dahulu di LPSE Kab. Bener Meriah dengan User id : PT_Cahaya dan Password akun tersebut                                                                                                  |
|   |                                                                                                    | 2. Klik notifikasi yang bertulisan "Klik disini untuk melakukan aktivasi akun Penyedia"                                                                                                    |
|   |                                                                                                    | 3. Kemudian masukan User ID dan Password kembali pilih LPSE tempat                                                                                                    |
|   |                                                                                                    | mendaftar [LPSE Kab. Bener Meriah] kemudian masukkan Captcha Kode Keamanan lalu klik Login                                                                                                    |
|   |                                                                                                    | 4. Lalu muncul halaman aktifasi masukan Password dari User ID: Cahaya [Akun yang terdaftar di LPSE Kab. Bener Meriah] lakukan aktifasi                                                                    |
|   |                                                                                                    | 5. Selesai                                                                                                    |
|   |                                                                                                    | 6. Maka ketika sudah berhasil aktifasi User Id : PT_Cahaya tersebut                                                                                                    |
|   |                                                                                                    | sudah menjadi Akun Tunggal dengan User Id : Cahaya dengan demikian hanya                                                                                                    |
|   |                                                                                                    | user id : Cahaya saja yang bisa digunakan untuk login ke Seluruh LPSE se-Indonesia                                                                                                    |
| 7 | Apa Penyebab Penyedia gagal melakukan integrasi data dari aplikasi                                                          | Silahkan cek data penyedia dengan cara login di aplikasi SIKAP ( sikap.lkpp.go.id ), kemungkinan permasalahannya adalah :                                                                                 |
|   | SIKAP LKPP RI?                                                                                                    | 1. Data Penyedia di SIKAP masih kosong, Solusinya : Silahkan Dilengkapi terlebih dahulu baru dicoba integrasi kembali                                                                                     |
|   |                                                                                                    | 2. Data Penyedia di SIKAP tidak lengkap biasanya di bagian pengalaman tidak terisi secara lengkap,                                                                                                    |
|   |                                                                                                    | Solusinya : Cek satu persatu mulai dari fitur Identitas, Izin Usaha, Akta Pendirian, sampai Pajak                                                                                                    |
|   |                                                                                                    | pastikan semua data sudan                                                                                                    |
|   |                                                                                                    | Lerisi<br>3. lika integrasi SIKAP tidak hisa dilakukan di LPSF. Silahkan lanorkan melalui LPSF Sunnort                                                                                                    |
|   |                                                                                                    | Catatan :                                                                                                    |
|   |                                                                                                    | Lakukan Integrasi Data dari SIKAP Setelah anda melenakapi semua data di sikap.lkpp.ao.id sesuai                                                                                                    |
|   |                                                                                                    | denaan data aslinva sehinaaa ketika dilakukan verifikasi data sudah benar dan tidak ada laai                                                                                                    |
|   |                                                                                                    | kesalahan pengetikan                                                                                                    |
| 8 | Apa Tugas Penyedia dan Verifikator LPSE terhadap perubahan data                                                             | Terkait perubahan data perusahaan, maka antara Penyedia (pihak perusahaan) dan Verifikator LPSE memiliki kewenangan yang berbeda, yakni :                                                                 |
|   | penyedia di SPSE?                                                                                                    | Jika perubahan data perusahaan di SPSE berupa Kode Pos, Kab/Kota, Provinsi, No. Tlp, Fax dan Website maka perubahan dilakukan sendiri oleh Penyedia dan stelah itu silahkan konfirmasi ke                 |
|   |                                                                                                    | Verifikator LPSE terkait untuk dilakukan persetujuan pd Aplikasi SPSE, karena perubahan yang dilakukan langsung oleh penyedia tidak akan berubah sebelum Verifikator klik fitur setuju pada               |
|   |                                                                                                    | akun SPSE nya.                                                                                                    |
|   |                                                                                                    | Jika perubahan data perusahaan di SPSE berupa nama perusahaan, email, NPWP, alamat, dan jenis/bentuk usaha maka perubahan hanya bisa dilakukan oleh Verifikator                                           |
|   |                                                                                                    | SPSE dimana perusahaan pertama kali teraktivasi dengan melampirkan Surat Prmohonan Perubahan Data dan smua Profil Asli Perusahaan                                                                         |
| 9 | Bagaimanakah proses terkait Tender Cepat?                                                                                   | Tender Cepat adalah metode pemilihan penyedia barang/konstruksi/jasa lainnya dengan                                                                                                    |
|   |                                                                                                    | memanfaatkan Sistem Informasi                                                                                                    |
|   |                                                                                                    | Kinerja Penyedia Barang/Jasa (SIKaP). Tender Cepat tidak memerlukan penilaian kualifikasi, administrasi,                                                                                                  |
|   |                                                                                                    | dan teknis dengan tahapan sesuai dengan                                                                                                    |
|   |                                                                                                    | ketentuan Peraturan Presiden Nomor 16 Tahun 2018. Tender Cepat ini                                                                                                    |
|   |                                                                                                    | terbuka dan dapat diikuti oleh Pelaku Usaha Terkualifikasi dengan menggunakan Aplikasi SPSE 4.3. <u>Syarat dan Kriteria</u>                                                                               |
|   |                                                                                                    | Tender Cepat                                                                                                    |
|   |                                                                                                    | Pada dasarnya Tender Cepat dapat dilakukan sepanjang memenuhi syarat/kriteria sebagai berikut:                                                                                                    |
|   |                                                                                                    | spesifikasi teknis/KAK dan volume pekerjaan telah ditentukan secara rinci sehingga persyaratan teknis tidak dikompetisikan. Dimungkinkan                                                                  |
| 1 |                                                                                                    | jpenyebutan merk dalam spesifikasi teknis/KAK. Peserta tender telah terkualifikasi dalam SIKAP LKPP RI                                                                                                    |

| 10 |                                                                                                    | <ul> <li>Proses lelang cepat dapat dilaksanakan paling cepat 3 (tiga) hari dengan batas akhir<br/>penyampaian penawaran pada hari dan jam kerja</li> <li>Penyusunan jadwal pelaksanaan Tender</li> <li>Cepat diserahkan kepada Pokja Pemilihan berdasarkan hari kalender, dengan waktu proses</li> <li>pemilihan paling cepat 3 (tiga) hari dengan batas akhir penyampaian penawaran pada hari</li> <li>dan jam kerja.</li> <li>Tahapan Tender Cepat meliputi: <ol> <li>Undangan, yaitu</li> </ol> </li> <li>Penyedia dalam SIKAP yang memenuhi kriteria kualifikasi akan terundang melalui Aplikasi SPSE. Penyedia yang</li> <li>diundang untuk mengikuti Tender Cepat melaftar</li> <li>sebagai peserta dan mengunduh Dokumen Tender Cepat melalui aplikasi</li> <li>SPSE.</li> <li>Penyedia mengirim atau menyampaikan dokumen penawaran;</li> <li>Pokja Pemilihan mengumumkan hasil pembukaan penawaran;</li> <li>Verifikasi;</li> <li>Pengumuman pemenang;</li> <li>PPK membuat SPPBJ dan Kontrak dengan Penyedia</li> </ul> |
|----|----------------------------------------------------------------------------------------------------|----------------------------------------------------------------------------------------------------|
| 11 | Bagaimana cara login ke Aplikasi SIKaP LKPP RI                                                                               | Cara login Pelaku Usaha dalam Aplikasi SIKaP adalah Pelaku Usaha dapat menggunakan username dan password yang sudah dimiliki dan yang sudah melakukan proses aktivasi Agregasi Data<br>Pelaku Usaha (ADP).<br>Fungsi Aplikasi SIKaP adalah :<br>1. Memusatkan data Pelaku Usaha seluruh indonesia,<br>2. Untuk mendapatkan Pelaku Usaha berdasarkan jenis atau kompetensi usaha yang dimilikinya;<br>3. Memudahkan segala proses penghitungan jumlah Pelaku Usaha;dan<br>4. Memudahkan proses pengolahan data Pelaku Usaha.                                                                                                    |
| 12 | Penyedia gagal melakukan integrasi data dari SIKAP?                                                                          | Silahkan cek data saudara dengan cara login di sikap.lkpp.go.id, kemungkinan permasalahannya adalah :<br>1. Data Penyedia di SIKAP masih kosong, Solusinya Silahkan Dilengkapi terlebih dahulu baru dicoba integrasi kembali<br>2. Data di SIKAP tidak lengkap biasanya di bagian pengalaman tidak terisi secara lengkap, Solusinya Cek di bagian Mulai dari Identitas, Izin Usaha, Akta Pendirian, sampai<br>Pajak pastikan semua data sudah terisi<br>3. Jika integarasi SIKAP tidak bisa dilakukan di LPSE Tertentu Silahkan laporkan melalui LPSE Support<br><i>Catatan :</i><br><i>Lakukan Integrasi Data dari SIKAP Setelah anda melengkapi semua data di sikap.lkpp.go.id</i><br>sesuai dengan data aslinya sehingga ketika dilakukan verifikasi data sudah benar dan tidak<br>ada lagi kesalahan pengetikan (Typo)                                                                                                    |
| 13 | Perubahan data Pelaku Usaha tidak berhasil dilakukan                                                                         | Laporkan ke LPSE Support untuk ditindaklanjuti oleh Helpdesk LKPP dengan melampirkan Surat Permohonan perubahan data dari<br>Pelaku Usaha                                                                                                    |
| 14 | Bagaimana jika waktu login muncul informasi Data tidak tersinkronisasi ?                                                     | disebabkan password tidak sesuai silahkan lakukan<br>langkah:<br>1. Reset password melalui fitur lupa password di LPSE dimana user id nya menjadi default tunggal. Jika gagal, lakukan permohonan reset password di LPSE tersebut dengan melampirkan<br>dokumen<br>2. Penyedia harus melaporkan permasalahan tersebut ke LPSE dimana penyedia tersebut gagal login untuk dicek apakah password yang digunakan sudah benar atau tidak                                                                                                    |
| 15 | Penyedia tidak bisa login muncul notif "Kesalahan : Error in<br>executeUpdate,Error:Insert or update on table "rekanan" dst? | User Id dan Password sudah benar namun ada kendala teknis pada sistem spse tersebut silahkan segera melapor ke helpdesk LKPP dengan melampirkan data penyedia seperti nama<br>Perusahaan, NPWP, User ID, serta admin Ipse juga mengirimkan akses servernya untuk pengecekan lebih lanjut kirim melalui email helpdesk                                                                                                    |

| 16 | Bagaimana langkah pergantian pasword melalui akun penyedia? | 1. Pastikan terlebih dahulu akunnya teraktivasi di LPSE mana;                                           |
|----|-------------------------------------------------------------|----------------------------------------------------------------------------------------------------|
|    |                                                             | 2. Silahkan klik menu lupa password pada aplikasi LPSE dimana tempat akun saudara teraktivasi;          |
|    |                                                             | 3. Kemudian muncul menu user id dan email silahkan masukkan user id dan email yang dimaksud;            |
|    |                                                             | 4. Buka email perusahaan saudara dan klik link yang berwarna biru silahkan ikuti instruksi yang diminta |
|    |                                                             |                                                                                                    |